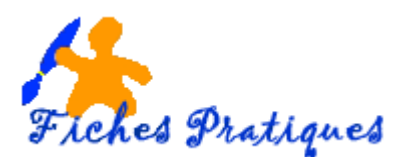

# Créer un quiz simple avec PowerPoint 2007

Un quiz est un excellent moyen pour renforcer les acquis d'une leçon et évaluer ce que vous avez retenu. La création d'un questionnaire à choix multiples avec PowerPoint est facile et intuitive.

Pour créer un quiz avec PowerPoint, vous devez créer une nouvelle présentation PowerPoint, puis *créer* les diapositives des questions et enfin *lier* les questions pour en faire un quiz.

## **Créer les questions**

Chaque question exige un ensemble de trois diapositives :

- Une diapositive pour la question
- Une diapositive avec la réponse correcte et un message de félicitations
- Une diapositive indiquant que la réponse est erronée et invitant le participant à réessayer

# Etape 1 : créer la diapositive pour la question

1. Cliquez sur l'onglet Accueil et insérez une nouvelle diapositive dans une mise en page Titre seul.

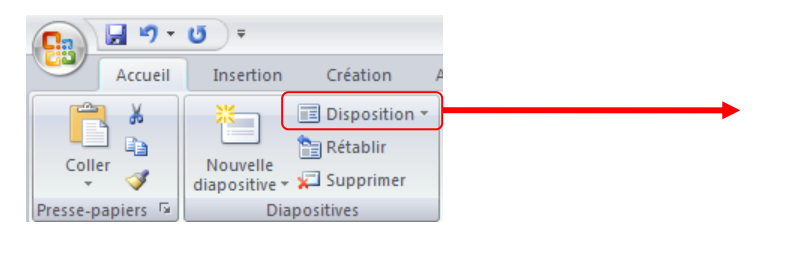

2. Tapez la question dans la partie du titre Combien y-a-t-il de ballons ?

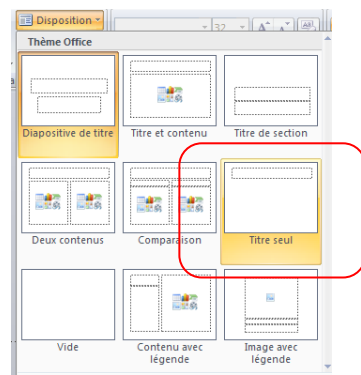

3. Dans **l'onglet Insertion** cliquez sur **Image** et insérez l'image des ballons

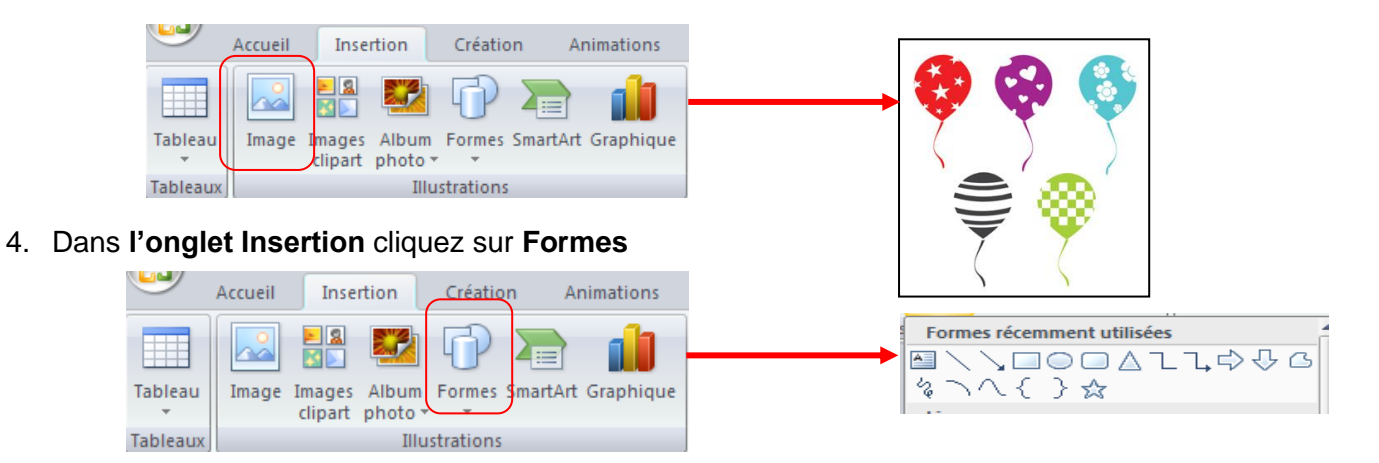

- 5. Choisissez une forme et tapez le chiffre 4
- 6. Faites un copier coller et créez une forme pour le chiffre 5 et une autre pour le chiffre 6

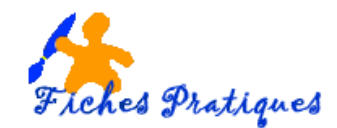

Le résultat de la première diapositive

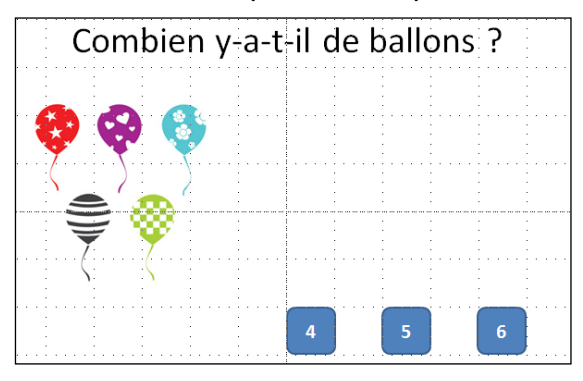

# Etape 2 : créer une diapositive "réponse correcte".

1. Tapez la bonne réponse dans la diapositive "réponse correcte", comme le montre la figure cidessous. Vous pouvez aussi inclure une citation, une maxime

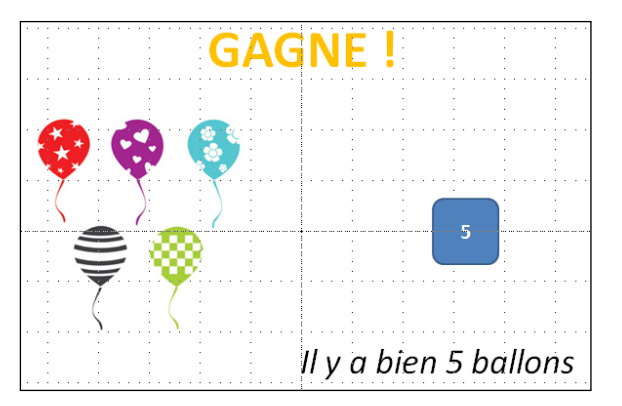

# Etape 3 : créer une diapositive "réponse fausse".

1. Depuis la diapositive, vous pouvez revenir à la diapositive du questionnaire et opter pour un autre choix, comme le montre la figure ci-dessous. Vous pouvez aussi afficher un mot d'encouragement.

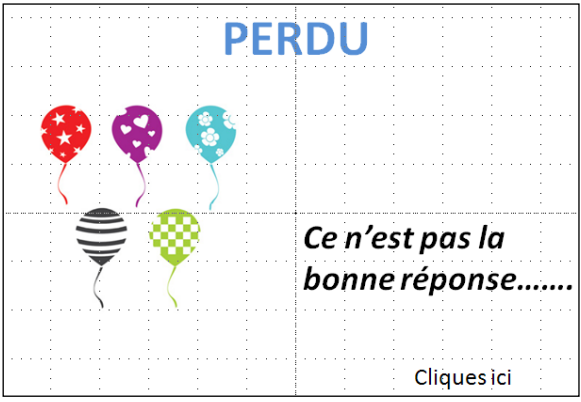

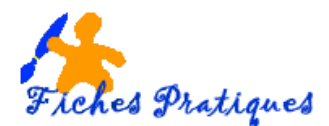

## Etape 4 : créer les liens

#### 1. Sélectionnez la première diapositive.

Liez chaque réponse de la diapositive du questionnaire, soit à la diapositive "réponse correcte", soit à la diapositive "réponse fausse" :

a. Sélectionnez la forme qui comporte le chiffre 4 puis cliquez du bouton droit et choisissez *lien hypertexte* 

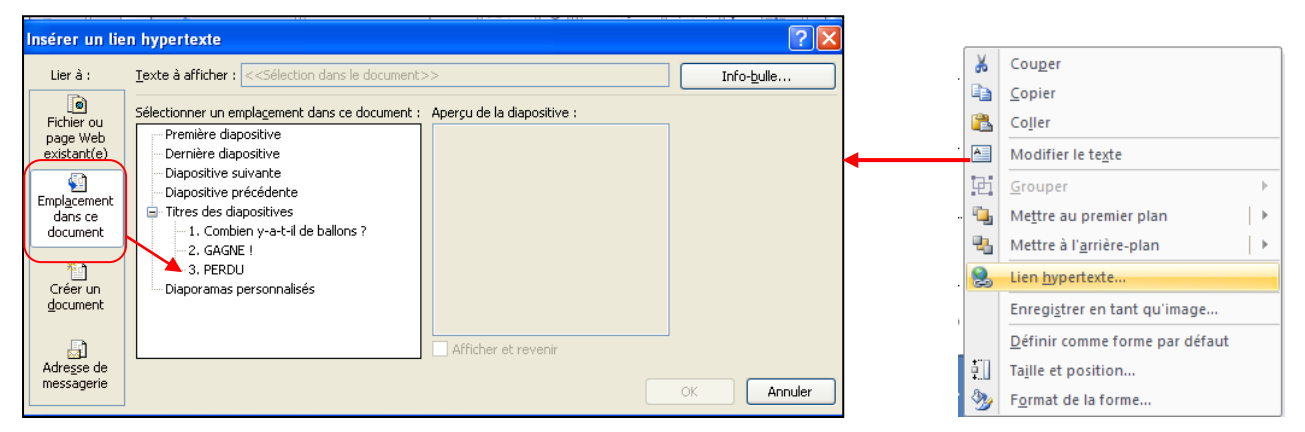

- b. Sélectionnez Emplacement dans ce document
- c. Sélectionnez la diapositive PERDU et validez en cliquant sur le bouton OK
- d. Sélectionnez la forme qui comporte le chiffre 5 puis cliquez du bouton droit et choisissez *Lien hypertexte*
- e. Sélectionnez la diapositive GAGNE et validez en cliquant sur le bouton OK
- f. Sélectionnez la forme qui comporte le chiffre 6 puis cliquez du bouton droit et choisissez *Lien hypertexte*
- g. Sélectionnez la diapositive PERDU et validez en cliquant sur le bouton OK
- h. Sélectionnez la zone de texte Cliques ici puis cliquez du bouton droit et choisissez *Lien hypertexte*
- i. Sélectionnez la diapositive du questionnaire pour revenir à la question et validez par OK

#### 2. Enregistrez votre présentation en diaporama

#### Remarque :

Dès que vous disposez d'une présentation comportant toutes les diapositives nécessaires, vous êtes prêt à lier les questions pour former le quiz :

- Dans chaque diapositive "réponse erronée", créez un lien vers la diapositive du questionnaire permettant de revenir à la diapositive pour tenter d'y répondre correctement.
- Dans toutes les diapositives "réponse correcte", placez un lien pointant vers la question suivante.